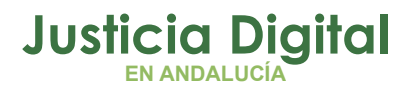

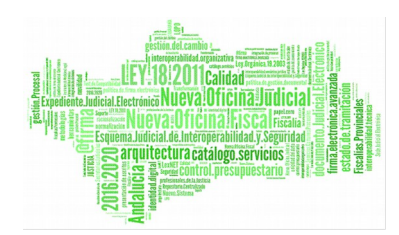

**Itineraciones Adriano** Manual Básico de Usuario (V 1.0.0)

04/02/2019

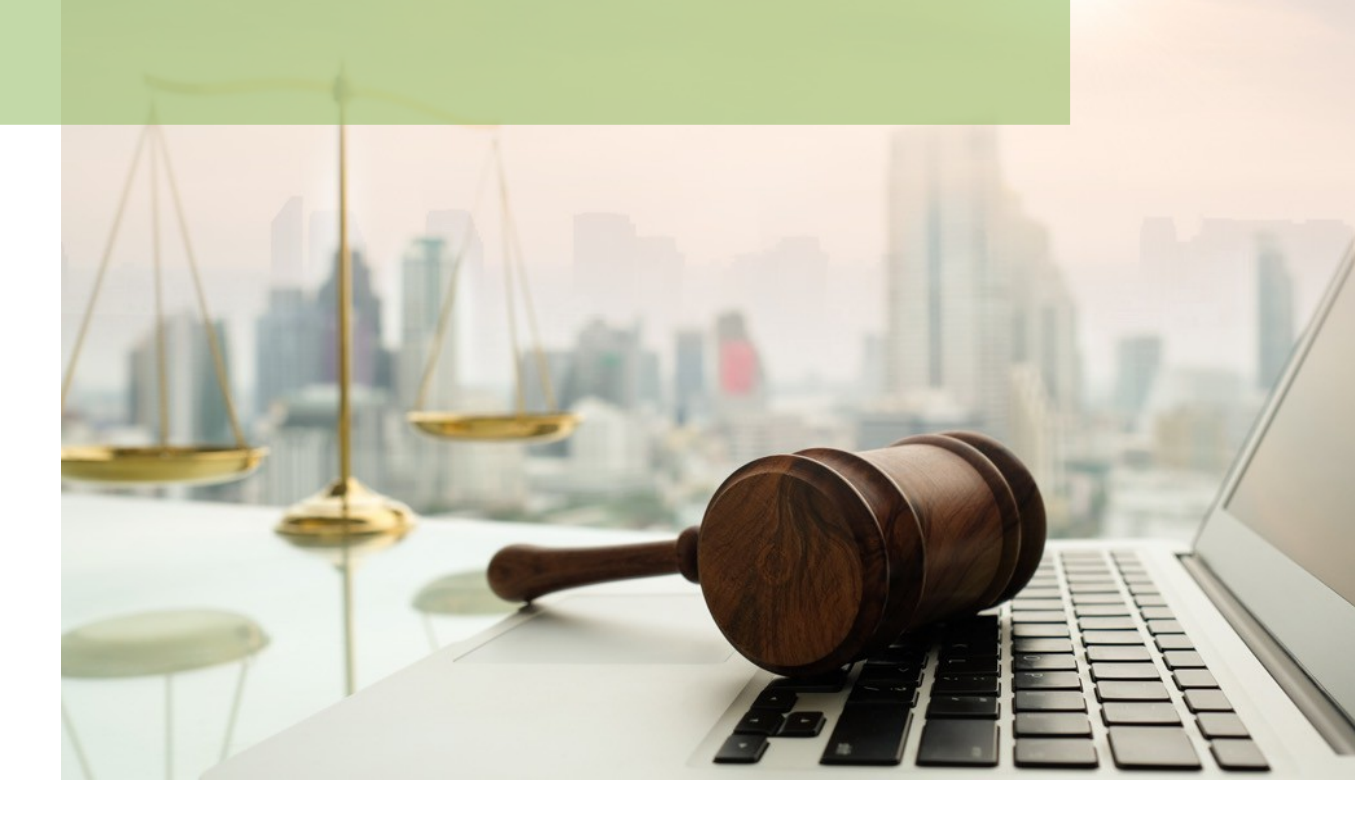

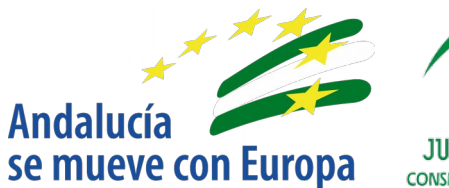

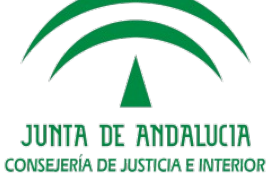

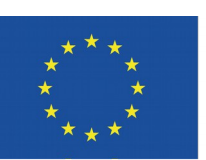

# Unión Europea

Fondo Europeo de Desarrollo Regional

D.G. DE INFRAESTRUCTURAS Y SISTEMAS Servicio de Informática Judicial

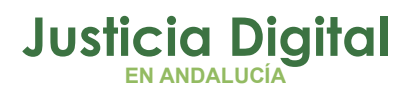

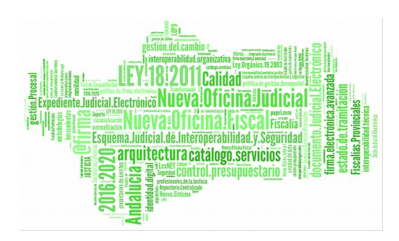

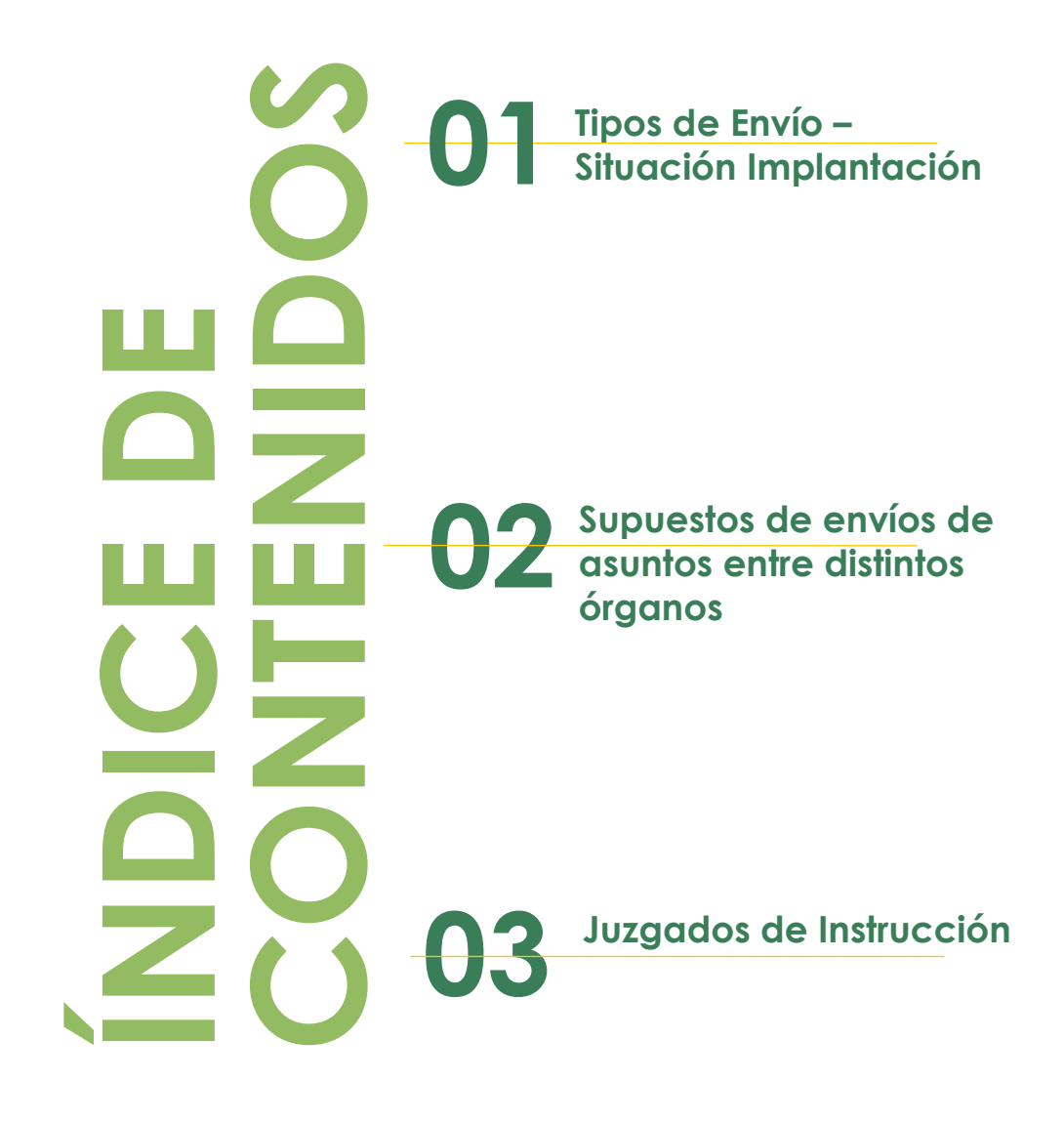

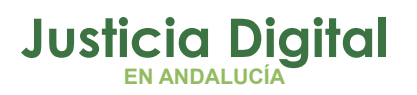

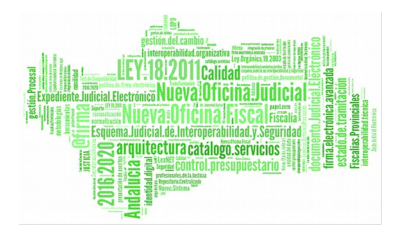

# 1 TIPOS DE ENVÍO – SITUACIÓN IMPLANTACIÓN

| Supuestos                              | Origen                                                 | Destino                                                | Situación<br>implantación | Procedimiento                                                                                                    |
|----------------------------------------|--------------------------------------------------------|--------------------------------------------------------|---------------------------|----------------------------------------------------------------------------------------------------|
| Envío de<br>asuntos<br>repartidos      | Decanato /<br>Oficina de<br>Registro y<br>Reparto A.P. | Órganos<br>Judiciales<br>(Todos)                       | Completada                | -Órganos<br>INSTRUCCIÓN<br>SIN GUARDIA:<br>ADRIANO +<br>NAUTIUS<br>Órganos<br>INSTRUCCIÓN<br>CON GUARDIA<br>: Sólo<br>ADRIANO<br>-Resto<br>Órganos:<br>ADRIANO +<br>NAUTIUS |
| Devolución<br>de asuntos<br>repartidos | Órganos<br>Judiciales<br>(Todos)                       | Decanato /<br>Oficina de<br>Registro y<br>Reparto A.P. | Completada                | -Órganos<br>INSTRUCCIÓN<br>SIN GUARDIA:<br>ADRIANO +<br>NAUTIUS<br>Órganos<br>INSTRUCCIÓN<br>CON GUARDIA<br>: Sólo<br>ADRIANO<br>-Resto                                     |

Página 1 de 32

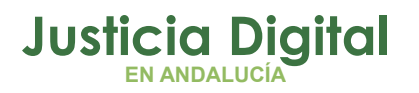

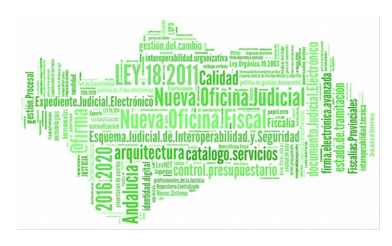

| Supuestos                                        | Origen                                              | Destino                                                   | Situación<br>implantación | Procedimiento                                        |
|--------------------------------------------------|-----------------------------------------------------|-----------------------------------------------------------|---------------------------|------------------------------------------------------|
|                                                  |                                                     |                                                           |                           | Órganos:<br>ADRIANO +<br>NAUTIUS                     |
|                                                  | Juzgados de<br>Primera<br>Instancia                 | Audiencia<br>Provincial                                   | Completada                | Acontecimient<br>o Elevación<br>ADRIANO +<br>NAUTIUS |
| Elevación de<br>recurso al<br>órgano<br>superior | Juzgado de<br>Primera<br>Instancia e<br>Instrucción | Audiencia<br>Provincial                                   | Completada                | Acontecimient<br>o Elevación<br>ADRIANO +<br>NAUTIUS |
|                                                  | Juzgados de<br>Violencia<br>sobre la<br>Mujer       | Audiencia<br>Provincial                                   | Completada                | Acontecimient<br>o Elevación<br>ADRIANO +<br>NAUTIUS |
|                                                  | Juzgado de<br>Io Mercantil                          | Audiencia<br>Provincial                                   | Completada                | Acontecimient<br>o Elevación<br>ADRIANO +<br>NAUTIUS |
|                                                  | Juzgado de<br>Io Mercantil                          | Sala de los<br>Social TSJA<br>(segúnsede)                 | Completada                | Acontecimient<br>o Elevación<br>ADRIANO +<br>NAUTIUS |
|                                                  | Juzgado de<br>lo Penal                              | Audiencia<br>Provincial                                   | Completada                | Acontecimient<br>o Elevación<br>ADRIANO +<br>NAUTIUS |
|                                                  | Juzgado de<br>lo<br>Contencioso<br>- Admvo          | Sala de lo<br>Contencioso<br>– Admvo TSJA<br>(según sede) | Completada                | Acontecimient<br>o Elevación<br>ADRIANO +<br>NAUTIUS |
|                                                  | Juzgado de<br>lo Social                             | Sala de lo<br>Social TSJA                                 | Completada                | Acontecimient<br>o Elevación                         |

Página 2 de 32

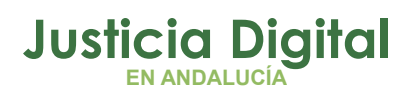

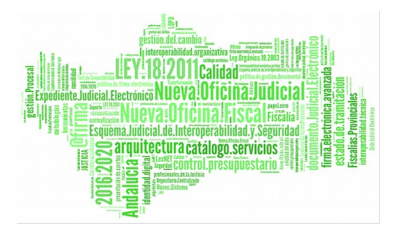

| Supuestos                                                                | Origen                                                                        | Destino                                                                                                    | Situación<br>implantación | Procedimiento                                                                                            |
|--------------------------------------------------------------------------|-------------------------------------------------------------------------------|----------------------------------------------------------------------------------------------------|---------------------------|----------------------------------------------------------------------------------------------------|
|                                                                          |                                                                               | (según sede)                                                                                                    |                           | ADRIANO +<br>NAUTIUS                                                                                     |
| Envío de<br>asuntos a<br>otros<br>órganos: por<br>motivo<br>inhibición ( | Juzgados de<br>Primera<br>Instancia                                           | Decanato /<br>juzgados de<br>Primera<br>Instancia /<br>Juzgado de<br>Violencia<br>sobre la<br>Mujer                  | Completada                | Asunto / Enviar<br>ADRIANO +<br>NAUTIUS                                                                  |
|                                                                          | Juzgados de<br>Primera<br>Instancia e<br>Instrucción                          | Decanato /<br>juzgados de<br>Primera<br>Instancia e<br>Instrucción /<br>Juzgado de<br>Violencia<br>sobre la<br>Mujer | Completada                | Asunto / Enviar<br>ADRIANO +<br>NAUTIUS                                                                  |
| competencia<br>/ normas de<br>reparto                                    | Juzgados de<br>Instrucción /<br>Juzgados de<br>Violencia<br>sobre la<br>Mujer | Decanato /<br>juzgados de<br>Instrucción /<br>Juzgado de<br>Violencia<br>sobre la<br>Mujer                           | Completada                | SIN GUARDIA:<br>Asunto / Enviar<br>ADRIANO +<br>NAUTIUS<br>CON<br>GUARDIA:<br>Asunto / Enviar<br>ADRIANO |
|                                                                          | Juzgado de<br>lo<br>Contencioso<br>- Admvo                                    | Decanato /<br>Juzgados de<br>Io<br>Contencioso<br>– Admvo.                                                           | Completada                | Asunto / Enviar<br>ADRIANO +<br>NAUTIUS                                                                  |

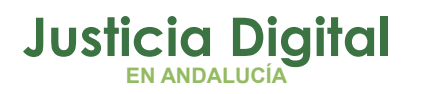

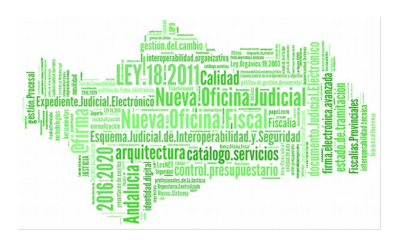

| Supuestos                                                                                                    | Origen                                                                        | Destino                                                                                                | Situación<br>implantación | Procedimiento                                  |
|----------------------------------------------------------------------------------------------------|-------------------------------------------------------------------------------|----------------------------------------------------------------------------------------------------|---------------------------|------------------------------------------------|
|                                                                                                    | Juzgado de<br>lo Social                                                       | Decanato /<br>Juzgados de<br>lo Social                                                                 | Completada                | Asunto / Enviar<br>ADRIANO +<br>NAUTIUS        |
| Envío de<br>asuntos al<br>órgano<br>superior: por<br>motivo<br>enjuiciamient<br>o                                   | Juzgados de<br>Instrucción /<br>Juzgados de<br>Violencia<br>sobre la<br>Mujer | Decanato<br>para J. De lo<br>penal /<br>Oficina de<br>Registro y<br>Reparto<br>Audiencia<br>Provincial | Completada                | Asunto / Enviar<br>ADRIANO +<br>NAUTIUS        |
| Envío de<br>asuntos al<br>órgano<br>superior:<br>cuestiones<br>competencia                                          | Órganos<br>Judiciales,<br>todas las<br>jurisdicciones                         | Decanato /<br>órganos<br>judiciales                                                                    | Completada                | No disponible<br>funcionalidad<br>en Adriano   |
| Envío de<br>diligencias<br>de<br>notificación<br>al Servicio<br>Común de<br>Notificacione<br>s y Embargos<br>(SCNE) | Órganos<br>Judiciales,<br>todas las<br>jurisdicciones                         | S.C.N.E.                                                                                               | Completada                | Acontecimient<br>o EMIN<br>ADRIAO +<br>NAUTIUS |
| Envío de<br>solicitudes de<br>cooperación<br>judicial<br>(intracomunit<br>arias)                                    | Órganos<br>Judiciales,<br>todas las<br>jurisdicciones                         | Decanato /<br>Órganos<br>judiciales<br>/SCNE                                                           | Completada                | Acontecimient<br>o SCJ<br>ADRIANO +<br>NAUTIUS |
| Envío de<br>solicitudes                                                                                             | Órganos<br>Judiciales,                                                        | Decanato<br>otras                                                                                      | Completado                | Servicio PNJ<br>del CGPJ                       |

Página 4 de 32

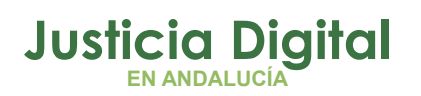

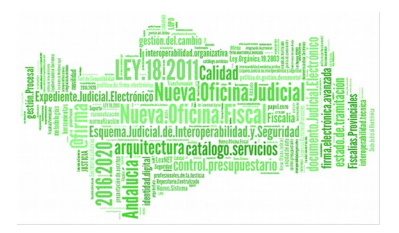

| Supuestos                                          | Origen                      | Destino     | Situación<br>implantación | Procedimiento |
|----------------------------------------------------|-----------------------------|-------------|---------------------------|---------------|
| cooperación<br>judicial<br>(extracomuni<br>tarias) | todas las<br>jurisdicciones | comunidades |                           |               |

# 2 SUPUESTOS DE ENVÍOS DE ASUNTOS ENTRE DISTINTOS ÓRGANOS

### 2.1 PRIMERA INSTANCIA, MERCANTIL, SOCIAL Y CONTENCIOSO

Los envíos que pueden realizarse desde cualquier Juzgado de Primera Instancia, mercantil, social y contencioso son:

- 1. Decanato envía a un Juzgado
- 2. Envío de Asuntos entre los Juzgados
- 3. Elevaciones de Recurso a la Audiencia Provincial o a la Sala de lo Social o Contencioso.

#### 2.1.1 LOCALIZACIÓN DE ASUNTOS:

 Decanato envía a un Juzgado: Bandeja de entrada de Nautius (una vez verificado con Decanato que el asunto ha sido efectivamente enviado). Si el asunto no aparece en la Bandeja de Entrada verificar la fecha de envío y en su caso utilizar la opción de Filtro de Itineraciones por fecha de Nautius (Opciones- Filtro de Itineraciones por Fecha – Fecha Inicio y Fecha Fin).

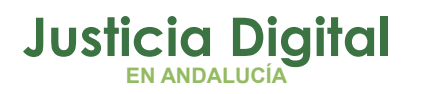

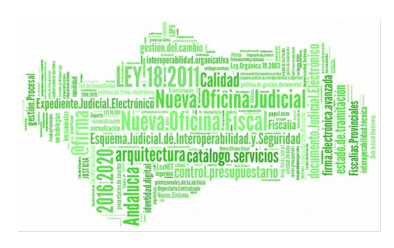

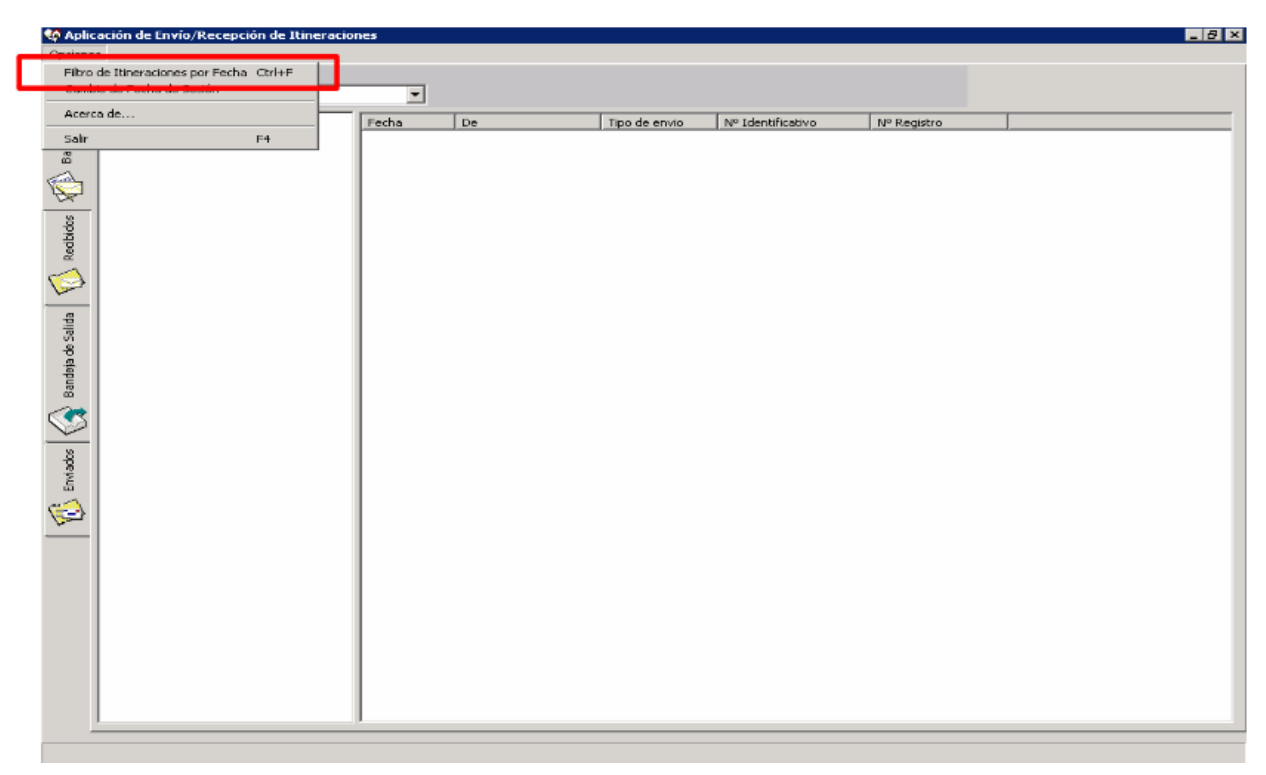

Figura 1: Filtro de itineraciones por Fecha

Si el asunto no aparece en Bandeja de Entrada aún aplicando el Filtro de Itineraciones por Fecha, verificar a través de "Consulta – Asuntos Alarde" por el número de Registro General o bien a través del NIG (F5 – teclear NIG y Buscar por NIG) que el asunto no haya sido aceptado ya. Si el asunto se ha registrado y posteriormente no se localiza a través del NIG o del Número de Registro General en Adriano, verificar que no aparezca en el Nautius en Bandeja de Recibidos – Devueltos. Si fuese así, contacte con CEIURIS ya que se puede deber a un error informático.

2. Envío de Asuntos entre los Juzgados de Primera Instancia entre sí: Para ENVIAR un asunto desde un Juzgado de Primera Instancia a otro, abrir el asunto que se quiere enviar, actualizar Fase y Estado, y en Asuntos "Enviar" seleccionar órgano destino. El asunto pasará a estar en "Sólo Consulta" y en el campo "Órgano" figurará "Registro y Reparto de Primera Instancia".

Página 6 de 32

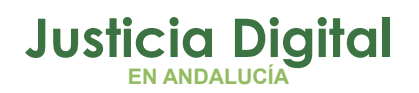

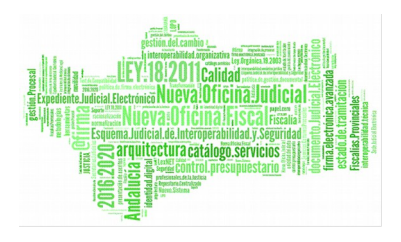

| ADRIAND INDRA                                            |                                              |
|----------------------------------------------------------|----------------------------------------------|
| Asunto Ver Consultas Listados Herramientas Envios Agenda | Ayuda                                        |
| 🗃 🖬 💀 🖋 🗞 🔤 🖬 💵                                          |                                              |
| CIVIL SÓLO CONSULTA                                      | + INFORMACION INTERVINIENTES ACONTECIMIENTOS |
| n° [000009/2009                                          | -CIVIL                                       |
| Entrada: 16/06/2009                                      | Materia                                      |
| N.I.G.: 4109142C2009000006                               |                                              |
| Órgano REPARTO CIVIL                                     | Tipo Cuanda:                                 |
| Procedimiente: JUICIO MONITORIO (N) 000002/2009          | Prindpal:                                    |
|                                                          | Intereses:                                   |
| Clase: CONTENCIOSOS                                      | Costas:                                      |
| Fase: Recurso 20/09/2010                                 | Reconvención:                                |
| Estado: Remitido a órgano superior 20/09/2010            | Es violencia doméstica?                      |
| F.prescrip./cad. F.út.act.: 20/09/2010                   |                                              |
| Descripción:                                             |                                              |
| Mat.Estadística                                          |                                              |
| Pecha Anatación:                                         |                                              |

Figura 2: Envío de Asuntos

 Elevaciones de Recurso a la Audiencia Provincial: Para elevar un recurso desde un Juzgado de Primera Instancia a la Audiencia Provincial, primero habrá que registrar el Acontecimiento de "Elevación de Recurso" dentro del procedimiento cuyos autos vayan a ser elevados a la Audiencia.

Se cumplimentará la ficha de la Elevación de Recurso, seleccionando como Órgano Destino "Registro y Reparto de la Audiencia Provincial".

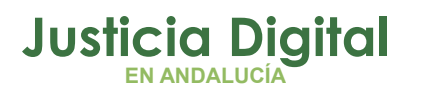

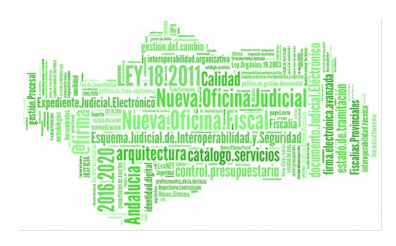

| Asunto Ver Consultas Listados Herramientas Envios Agenda Ayuda                            |          |
|-------------------------------------------------------------------------------------------|----------|
| <b>2 8 10 17 18 10 18 10 10</b>                                                           |          |
| CIVIL                                                                                     | ×        |
| Nº 000004/2009 Resolución Recurrida                                                       | _        |
| Número Resolución: 6/2009 Bu                                                              | car      |
| Entrada: 13/05/2009 Tipo de Resolución: Confirmatoria                                     |          |
| N.I.G.: 4109142C2009000                                                                   |          |
| Órgano: JUZGADO DE PRII                                                                   |          |
| Procedmiento: JUICIO MONITOR Remitir a Organo: 4109137000 AUDIENCIA PROVINCIAL DE SEVILLA |          |
| Tipo Recurso: App Apelación Audiencia Provincial                                          |          |
| Clase: CONTENCIOSOS Objeto del Recurso:                                                   | *        |
| Fase: Inicio/Instrucció                                                                   | -        |
| Ampliadon:                                                                                | <u>^</u> |
| Estado, Readierto en tra                                                                  | اعدا     |
|                                                                                           | <b>X</b> |
| Descripción: Documento de Resolución: SENTENCIA TEXTO LIBRE                               | X        |
| Recurrente Anexos                                                                         |          |
| Nombre del Intervisionte Tion de Intervención                                             | lñadir   |
| PEREZ, PEPE Demandado                                                                     |          |
|                                                                                           | liminar  |
|                                                                                           |          |
| - Estado                                                                                  |          |
| Fecha Anotación: Fecha de Envio:                                                          |          |
| Eacha de Devolución:                                                                      |          |
|                                                                                           |          |
| Aceptar Cancelar Agular                                                                   |          |

Figura 3: Ficha de elevación de recurso

Una vez cumplimentada la ficha del Recurso y pulsado Aceptar, el asunto pasará directamente a la Bandeja de Salida de Nautius desde donde se procederá al Envío del mismo. No es necesario realizar ningún trámite más en el procedimiento ya que este acontecimiento de Elevación de Recurso actualiza automáticamente la Fase y el Estado del procedimiento así como la ficha de la Resolución recurrida.

#### 2.1.2 SUPUESTOS ESPECIALES

 Si se recibe un procedimiento desde Decanato que no es competencia del Juzgado, antes de registrarlo (es decir, antes de que la aplicación le asigne un número de Registro General de nuestro juzgado), seleccionar el asunto en la Bandeja de Entrada de Nautius y con el botón derecho elegir

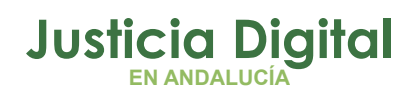

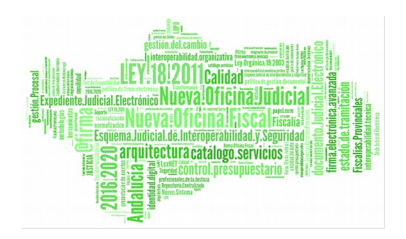

"Devolver al remitente". De esta forma el asunto volverá al órgano de origen (Decanato) quien será el encargado de turnarlo correctamente y no le asignaremos un número de Registro General del Juzgado.

Si por error se registra un procedimiento que no es competencia de nuestro juzgado, habrá que devolverlo a Decanato, siempre teniendo en cuenta que el número de Registro General que se le haya asignado al Procedimiento quedará libre, salvo que, a través de incidencia a CEIURIS y siempre previo fax con oficio solicitándolo, se proceda a eliminar ese número de Registro General que podrá ser ocupado por otro procedimiento. La forma de devolución a Decanato un asunto una vez que ha sido registrado por el Juzgado es la misma que si por cuestiones procesales se tuviera que devolver un asunto a Decanato para que éste lo turne a otro órgano.

# 3 JUZGADOS DE INSTRUCCIÓN

Los envíos que pueden realizarse desde cualquier Juzgado de Instrucción:

- 1. Envíos desde el Reparto a los Juzgados de Instrucción
  - Envíos de un Juzgado de Instrucción a otro (inhibiciones dentro del mismo partido Judicial)
- 2. Envíos de un Juzgado de Instrucción a otro de distinto partido judicial.
- 3. Envíos a los Juzgados de lo Penal o a la Audiencia Provincial para Enjuiciamiento
- 4. Elevaciones de Recurso a la Audiencia Provincial

## 3.1 LOCALIZACIÓN DE ASUNTOS

## 3.1.1 ENVÍOS DESDE EL REPARTO A LOS JUZGADOS DE INSTRUCCIÓN:

Dependiendo de que el Juzgado de Instrucción trabaje o no con la aplicación de Itineraciones a la hora de registrar/aceptar asuntos enviados desde Decanato o desde otro Juzgado de Instrucción, las opciones para localizar este tipo de Asuntos son:

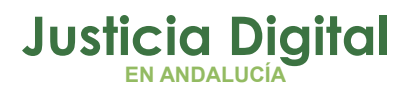

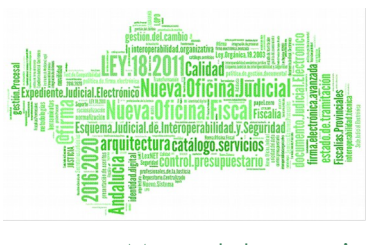

 Juzgados de Instrucción con Nautius: Bandeja de entrada de Nautius (una vez verificado con Decanato que el asunto ha sido efectivamente enviado). Si el asunto no aparece en la Bandeja de Entrada verificar la fecha de envío y en su caso utilizar la opción de Filtro de Itineraciones por fecha de Nautius (Opciones – Filtro de Itineraciones por Fecha – Fecha Inicio y Fecha Fin).

| Aplicación de Envío/Rec      | epción de Itine | raciones |      |                   |                    |               | _ 8 |
|------------------------------|-----------------|----------|------|-------------------|--------------------|---------------|-----|
| Eitro de Itineraciones por E | echa Ctrl+E     |          |      |                   |                    |               |     |
| Cambio do Fecha do Sectór    |                 |          | -    |                   |                    |               |     |
| Acerca de                    |                 | Eastha   |      | <br>Tino de envío | NO Identification  | NR Desisters  |     |
| Salir                        | F4              | Techa    | 1.00 | npo de envio      | The Identification | T Nº Kegistro |     |
| 8                            |                 |          |      |                   |                    |               |     |
|                              |                 | _        |      |                   |                    |               |     |
| <u></u>                      |                 | _        |      |                   |                    |               |     |
| ibido                        |                 | _        |      |                   |                    |               |     |
| Re                           |                 | _        |      |                   |                    |               |     |
|                              |                 | _        |      |                   |                    |               |     |
|                              |                 |          |      |                   |                    |               |     |
| Salio                        |                 | _        |      |                   |                    |               |     |
| eb eć                        |                 | _        |      |                   |                    |               |     |
| ande                         |                 | _        |      |                   |                    |               |     |
| ~                            |                 |          |      |                   |                    |               |     |
|                              |                 | _        |      |                   |                    |               |     |
| sop                          |                 | _        |      |                   |                    |               |     |
| Emis                         |                 | _        |      |                   |                    |               |     |
| <b>(</b>                     |                 | _        |      |                   |                    |               |     |
|                              |                 | _        |      |                   |                    |               |     |
|                              |                 | _        |      |                   |                    |               |     |
|                              |                 | _        |      |                   |                    |               |     |
|                              |                 |          |      |                   |                    |               |     |
|                              |                 |          |      |                   |                    |               |     |
|                              |                 |          |      |                   |                    |               |     |
|                              |                 |          |      |                   |                    |               |     |
|                              |                 |          |      |                   |                    |               |     |
| 1                            |                 |          |      |                   |                    |               |     |
|                              |                 |          |      |                   |                    |               |     |

Figura 4: Juzgado de instrucción con Nautius

Si el asunto no aparece en Bandeja de Entrada aún aplicando el Filtro de Itineraciones por Fecha, verificar a través de "Consulta – Asuntos Alarde" por el número de Registro General o bien a través del NIG (F5 – teclear NIG y Buscar por NIG) que el asunto no haya sido aceptado ya. Si el asunto se ha registrado y posteriormente no se localiza a través del NIG o del Número de Registro General en Adriano, verificar que no aparezca en el Nautius en Bandeja de Recibidos – Devueltos. Si fuese así, contacte con CEIURIS ya que se puededeber a un error informático.

Página 10 de 32

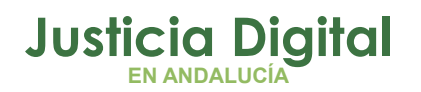

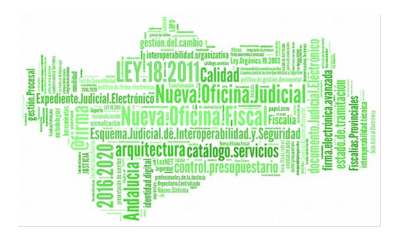

OJO: Para los Juzgados Mixtos, verificar siempre que la aplicación de Adriano Instrucción está abierta antes de abrir Nautius. Si no localizamos un asunto siguiendo los pasos anteriores, cerrar todas las aplicaciones y abrir únicamente Adriano – Instrucción y posteriormente Nautius.

 Juzgados de Instrucción sin Nautius (Guardia): Dentro de Adriano, a través de la opción "Envíos" de la barra de herramientas, seleccionar bien "Aceptar Asuntos Enviados al Juzgado de Guardia" o bien "Aceptar Asuntos Enviados al Juzgado de Instrucción".

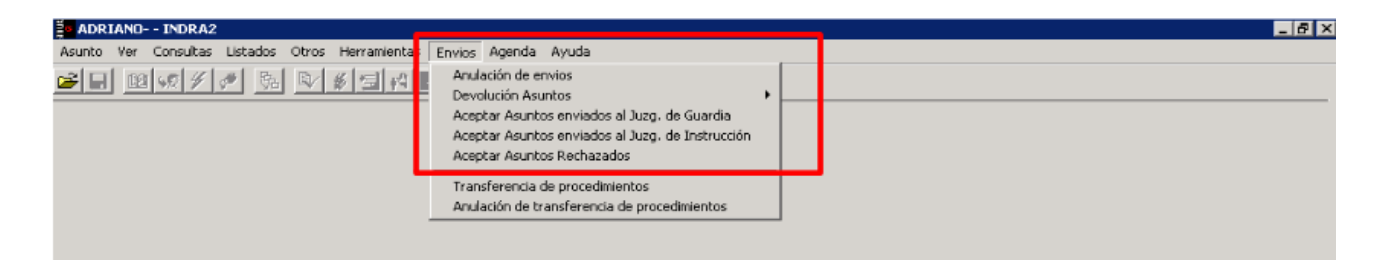

Figura 5: Juzgado de instrucción sin Nautius

Estas dos opciones ofrecen varias formas de filtrar los asuntos que se quieran localizar. La forma más sencilla de localizar un asunto es a través del NIG dejando las casillas de Fecha de Entrada en Blanco y tecleando el NIG. Si no disponemos de esta información, filtrar por fecha en la que se registró el asunto.

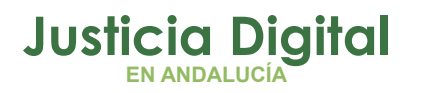

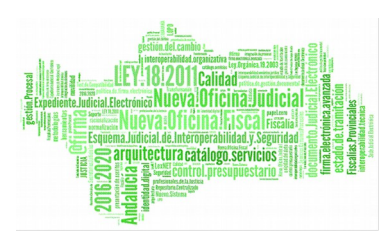

| ADRIANOINDRA2<br>Asunto Ver Consultas Listados Otros Herramientas Envios Agenda Ayuda<br>P I I I I I I I I I I I I I I I I I I I                                                                                                    | _ 6 ×                           |
|----------------------------------------------------------------------------------------------------|---------------------------------|
| ACEPTACIÓN DE ASUNTOS ENVIADOS AL JUZGADO DE GUARDIA         Acotaciones a la Consulta         Tipo Calificación:            Excepto         Obsde:         Hasta:         20/09/2010         Clase de Reparto:            Excepto         I.G: | Ordenación<br>F. Entrada<br>Nig |
| Asuntos Pendientes de Aceptar                                                                                                    | Ver                             |
| Asuntos que no serán aceptados                                                                                                    | Aceptar<br><u>R</u> echazar     |
| Continuer Cancelar                                                                                                    | 9/2010 20/09/2010               |

Figura 6: Filtrado por fecha y dni

Una vez que los asuntos pendientes de registrar aparezcan en pantalla, confirmar que son aquellos que físicamente se han recibido de Decanato y proceder a su aceptación pulsando la opción Continuar. Mediante esta opción se aceptarán (es decir se asignará número de Registro General) a TODOS los asuntos que se encuentren en "Asuntos Pendientes de Aceptar". Si quisiéramos dejar un asunto fuera de este registro, habrá que seleccionarlo y pulsar sobre la opción "No Aceptar". El asunto bajará a "Asuntos que no serán Aceptados" y no se

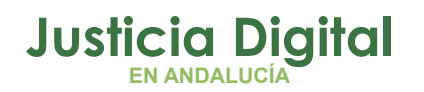

procederá a su registro en ese momento. En una posterior búsqueda este asunto seguirá apareciendo como "Pendiente de Aceptar".

| Clase de Reparto:        Excepto       N.I.G:       Inicializa         suntos Pendientes de Aceptar                                                                                                    |
|----------------------------------------------------------------------------------------------------|
| suntos Pendientes de Aceptar           Fase Inicio         F. Salda         Descripción         NIG         NºR.G. Juzg. Guar         Tipo Asunto         Image: Colspan="2">Margin: Colspan="2">Margin: Colspan="2">Margin: Colspan="2">Margin: Colspan="2">Margin: Colspan="2">Margin: Colspan="2">Margin: Colspan="2"           Fase Inicio         F. Salda         Descripción         NIG         NºR.G. Juzg. Guar         Tipo Asunto         Image: Colspan="2">Margin: Colspan="2"           ×         09/10/2008         4109143P20080000112         95/2008         Penal         Image: Colspan="2">Margin: Colspan="2"           ×         09/10/2008         4109143P20080000121         104/2008         Penal         Image: Colspan="2">Margin: Colspan="2"           ×         09/10/2008         4109143P20080000122         105/2008         Penal         Image: Colspan="2"         Image: Colspan="2">Margin: Colspan="2"           ×         09/10/2008         4109143P20080000123         106/2008         Penal         Image: Colspan="2"         Image: Colspan="2"         Image: Colspan="2"         Image: Colspan="2">Margin: Colspan="2"           ×         09/10/2008         4109143P20080000123         106/2008         Penal         Image: Colspan="2"         Image: Colspan="2"         Image: Colspan="2"         Image: Colspan="2"         Image: Colspan="2"         Image: Colspan="2"         Image: Colspa                                                                                                    |
| Fase Inicio         F. Salida         Descripción         NIG         N®R.G.Juzg.Guar         Tipo Asunto         Image: Construction of the construction of the construc |
| X       09/10/2008       4109143P20080000111       94/2008       Penal         X       09/10/2008       4109143P20080000112       95/2008       Penal         X       09/10/2008       4109143P20080000116       99/2008       Penal         X       09/10/2008       4109143P20080000121       104/2008       Penal         X       09/10/2008       4109143P20080000122       105/2008       Penal         X       09/10/2008       4109143P20080000122       105/2008       Penal         X       09/10/2008       4109143P20080000123       106/2008       Penal         X       09/10/2008       4109143P20080000123       106/2008       Penal         X       09/10/2008       4109143P20080000123       106/2008       Penal         X       09/10/2008       4109143P20080000123       106/2008       Penal         X       09/10/2008       4109143P20080000123       106/2008       Penal         X       09/10/2008       4109143P20080000123       106/2008       Penal         X       09/10/2008       4109143P20080000123       106/2008       Penal         X       09/10/2008       5       5       5       Fenal         X       09/10/2008                                                                                                    |
| X       09/10/2008       4109143P20080000112       95/2008 Penal         X       09/10/2008       4109143P20080000116       99/2008 Penal         X       09/10/2008       4109143P20080000121       104/2008 Penal         X       09/10/2008       4109143P20080000122       105/2008 Penal         X       09/10/2008       4109143P20080000122       105/2008 Penal         X       09/10/2008       4109143P20080000123       106/2008 Penal         X       09/10/2008       4109143P20080000123       106/2008 Penal         X       09/10/2008       4109143P20080000123       106/2008 Penal         X       09/10/2008       4109143P20080000123       106/2008 Penal         x       09/10/2008       4109143P20080000123       106/2008 Penal         x       09/10/2008       4109143P20080000124       107/2008 Penal         x       09/10/2008       Fenal       Image: State State Sta                                                                                                    |
| X       09/10/2008       4109143P20080000116       99/2008 Penal         X       09/10/2008       4109143P20080000121       104/2008 Penal         X       09/10/2008       4109143P20080000122       105/2008 Penal         X       09/10/2008       4109143P20080000123       106/2008 Penal         X       09/10/2008       4109143P20080000123       106/2008 Penal         X       09/10/2008       4109143P20080000123       106/2008 Penal         X       09/10/2008       4109143P20080000123       106/2008 Penal         X       09/10/2008       4109143P20080000123       106/2008 Penal         X       09/10/2008       4109143P20080000123       106/2008 Penal         X       09/10/2008       Fenal       Image: State State Stat                                                                                                    |
| X       09/10/2008       4109143P20080000121       104/2008 Penal         X       09/10/2008       4109143P20080000122       105/2008 Penal         X       09/10/2008       4109143P20080000123       106/2008 Penal         X       09/10/2008       4109143P20080000123       106/2008 Penal         X       09/10/2008       4109143P20080000123       106/2008 Penal         X       09/10/2008       4109143P20080000123       106/2008 Penal         X       09/10/2008       4109143P20080000123       106/2008 Penal         X       09/10/2008       4109143P20080000124       107/2008 Penal         Suntos que no serán aceptados       Tipo Asunto       Tipo         Fase Inicio       F. Salida       Descripción       NIG       NºR.G. Juzg. Guar       Tipo Asunto                                                                                                    |
| X     09/10/2008     4109143P20080000122     105/2008 Penal       X     09/10/2008     4109143P20080000123     106/2008 Penal       X     09/10/2008     4109143P20080000123     106/2008 Penal       x     09/10/2008     4109143P20080000123     106/2008 Penal       x     09/10/2008     4109143P20080000123     106/2008 Penal       x     09/10/2008     4109143P20080000124     107/2008 Penal       x     09/10/2008     Fenal     Image: Construct of the second second seco                                                                                                    |
| x     09/10/2008     4109/143/20080000123     100/2008 Penal       x     09/10/2008     4109143/20080000123     100/2008 Penal       suntos que no serán aceptados     Fase Inicio     F. Salda     Descripción                                                                                                    |
| suntos que no serán aceptados<br>Fase Inicio F. Salida Descripción NIG NºRG. Juzg. Guar Tipo Asunto Tipo                                                                                                    |
| Fase Inicio F. Salida Descripción NIG NºR.G. Juzg. Guar Tipo Asunto Tipo                                                                                                    |
|                                                                                                    |
|                                                                                                    |
|                                                                                                    |
| <u>Morehole</u>                                                                                                    |
|                                                                                                    |
|                                                                                                    |
|                                                                                                    |
|                                                                                                    |
|                                                                                                    |
|                                                                                                    |
| <u>A</u> cepta                                                                                                    |
|                                                                                                    |
|                                                                                                    |
|                                                                                                    |
|                                                                                                    |

## 3.1.2 ENVÍOS DE UN JUZGADO DE INSTRUCCIÓN A OTRO (INHIBICIONES DENTRO DEL MISMO PARTIDO JUDICIAL)

 Juzgados de Instrucción con Nautius: En el supuesto de inhibiciones entre juzgados de instrucción dentro del mismo partido judicial los pasos a seguir son los siguientes:

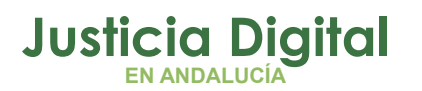

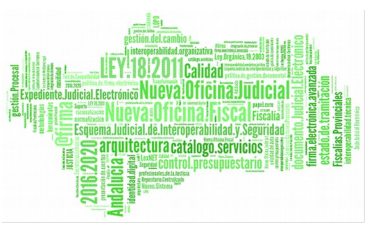

- 1. Actualizar Fase y Estado del Asunto que se vaya a remitir al Juzgado de Instrucción de destino.
- 2. En "Asuntos Enviar" seleccionar Órgano Destino (Juzgado de Instrucción correspondiente), el Motivo del envío y pulsar Aceptar.
- 3. El asunto pasará a estar en "Sólo Consulta" (el órgano de Instrucción ha dejado de ser propietario del mismo) y en el asunto, en el campo Órgano aparecerá el órgano al que hemos enviado el asunto.
- 4. Abrir Nautius y en Bandeja de Salida localizar el asunto y proceder a su envío.

El juzgado de instrucción de destino en este caso tendrá que abrir Nautius y localizar el asunto en bandeja de entrada, procediendo a su aceptación pulsando la opción "Registrar" del botón derecho del ratón.

- Juzgados de Instrucción sin Nautius (Guardia): Dentro de Adriano, se seguirán únicamente los pasos siguientes:
- 1. 1. Actualizar Fase y Estado del Asunto que se vaya a remitir al Juzgado de Instrucción de destino.
- 2. 2. En "Asuntos Enviar" seleccionar Órgano Destino (Juzgado de Instrucción correspondiente), el Motivo del envío y pulsar Aceptar.
- 3. 3. El asunto pasará a estar en "Sólo Consulta" (el órgano de Instrucción ha dejado de ser propietario del mismo) y en el asunto, en el campo Órgano aparecerá el órgano al que hemos enviado el asunto.

El juzgado de instrucción de destino utilizará las opciones que les ofrece Adriano, a través de la opción "Envíos" de la barra de herramientas, seleccionar la opción "Aceptar Asuntos Enviados al Juzgado de Instrucción".

| ADRIANO INDRA2                                  |                                                                                                    | _ 8 × |
|-------------------------------------------------|----------------------------------------------------------------------------------------------------|-------|
| Asunto Ver Consultas Listados Otros Herramienta | Envios Agenda Ayuda                                                                                                    |       |
|                                                 | Anulación de envios<br>Devolución Asuntos                                                                                      |       |
|                                                 | Aceptar Asuntos enviados al Juzg, de Guardia<br>Aceptar Asuntos enviados al Juzg, de Instrucción<br>Aceptar Asuntos Rechazados |       |
|                                                 | Transferencia de procedimientos<br>Anulación de transferencia de procedimientos                                                |       |
|                                                 |                                                                                                    |       |

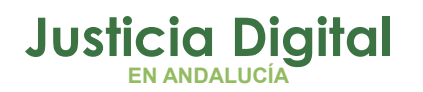

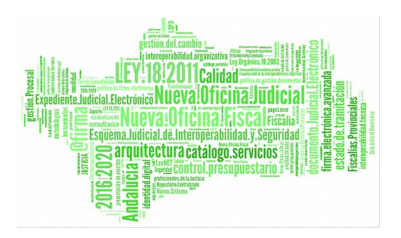

En estos casos, el juzgado de origen que realizó el envío, no deberá NUNCA reactivar el asunto una vez enviado, ya que esta opción sólo está prevista para envíos para enjuiciamiento a los Juzgados de lo Penal o a las Secciones de la Audiencia Provincial.

## 3.1.3 ENVÍOS DE UN JUZGADO DE INSTRUCCIÓN A OTRO DE DISTINTO PARTIDO JUDICIAL

En el supuesto de inhibiciones entre juzgados de instrucción de distintos partidos judiciales, los pasos a seguir son los siguientes:

- Actualizar Fase y Estado del Asunto que se vaya a remitir al Juzgado de Instrucción de destino.
- En "Asuntos Enviar" seleccionar Órgano Destino (oficina de registro y reparto o Juzgado Decano del partido judicial correspondiente), el Motivo del envío y pulsar Aceptar.
- El asunto pasará a estar en "Sólo Consulta" (el órgano de Instrucción ha dejado de ser propietario del mismo) y en el asunto, en el campo Órgano, aparecerá el destinatario del mismo.
- Abrir Nautius y en Bandeja de Salida localizar el asunto y proceder a su envío.

La Oficina de Registro y Reparto o Juzgado Decano de destino, tendrá que abrir Nautius y localizar el asunto en bandeja de entrada, procediendo a su aceptación pulsando la opción "Registrar" del botón derecho del ratón.

## 3.1.4 ENVÍOS A LOS JUZGADOS DE LO PENAL O A LA AUDIENCIA PROVINCIAL PARA ENJUICIAMIENTO

Cuando desde un Juzgado de Instrucción se tenga que enviar un procedimiento a un Juzgado delo Penal o a la Audiencia Provincial para que sean uno u otro órgano los que enjuicien la causa (es decir, el Juzgado de Instrucción dejará de ser propietario del asunto una vez finalizada la fase de Instrucción) los pasos a seguir son los siguientes:

Página 15 de 32

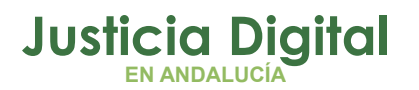

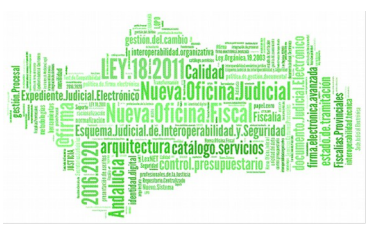

- Actualizar Fase y Estado del Asunto que se vaya a remitir al Juzgado de lo Penal o a la Audiencia Provincial.En "Asuntos – Enviar" seleccionar Órgano Destino (Registro y Reparto de lo Penal o Registro y Reparto de la Audiencia Provincial), el Motivo del envío y pulsar Aceptar.
- El asunto pasará a estar en "Sólo Consulta" (el órgano de Instrucción ha dejado de ser propietario del mismo) y en el asunto, en el campo Órgano aparecerá el órgano al que hemos enviado el asunto. Abrir Nautius y en Bandeja de Salida localizar el asunto y proceder a su envío.

#### 3.1.5 ELEVACIONES DE RECURSO A LA AUDIENCIA PROVINCIAL

Para elevar un recurso desde un Juzgado de Instrucción a la Audiencia Provincial, primero habrá que registrar el Acontecimiento de "Elevación de Recurso" dentro del procedimiento cuyos autos vayan a ser elevados a la Audiencia. Se cumplimentará la ficha de la Elevación de Recurso, seleccionando como Órgano Destino "Registro y Reparto de la Audiencia Provincial". Una vez cumplimentada la ficha del Recurso y pulsado Aceptar, el asunto pasará directamente a la Bandeja de Salida de Nautius desde donde se procederá al Envío del mismo. No es necesario realizar ningún trámite más en el procedimiento ya que este acontecimiento de Elevación de Recurso actualiza automáticamente la Fase y el Estado del procedimiento así como la ficha de la Resolución recurrida.

#### 3.2 SUPUESTOS EN LOS QUE EL ASUNTO APARECE EN "SOLO CONSULTA"

- Envío/devolución de asunto a/de Decanato. El órgano que vemos a la izqda. de la pantalla de Adriano será 'Registro y Reparto'
- Inhibición a/de otro órgano u órgano superior. El órgano que vemos a la izqda. de la pantalla de Adriano será el órgano destinatario.
- Que el asunto esté bloqueado porque se esté usando por otro usuario. El órgano que vemos a la izqda. de la pantalla de Adriano será nuestro juzgado.

Un asunto NUNCA quedará en 'SOLO CONSULTA' en el supuesto de 'Elevaciones de Recurso a la Audiencia Provincial'.

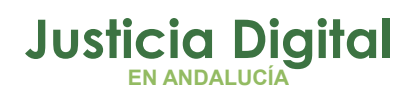

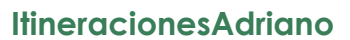

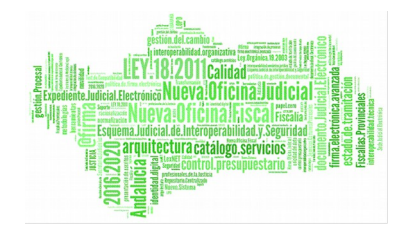

## 3.2.1 ELEVACIÓN DE RECURSOS DESDE EL JUZGADO DE LO MERCANTIL A LA SALA DE LO SOCIAL DEL TSJA.

 Se inicia mediante la ejecución de acontecimiento de Elevación de Recurso (REC) en el asunto que deba remitirse. En este punto es igual que en el resto de asuntos mercantiles que se elevan a la Audiencia, si bien, en la cumplimentación de la ficha de recurso deberá indicarse la Sala de lo Social del TSJA de Granada.

| Recursos Elevad                                            | los                             |                                                     | ×        |
|------------------------------------------------------------|---------------------------------|-----------------------------------------------------|----------|
| Resolución Reco<br>Número Resolución<br>Tipo de Resolución | urrida<br>12/2012               |                                                     | Buscar   |
| Fecha:<br>Remitir a Órgano:<br>Tipo Recurso:               | 18/05/2012<br>1808734001<br>SUP | SALA DE LO SOCIAL DEL TRIBUNAL SUPERIOR DE JUSTICIA | DE       |
| Objeto del Recurso:                                        | Sobre el fondo                  | del asunto                                          | 2        |
| Ampliación:                                                |                                 |                                                     | 1        |
| Documento de Interpo                                       | osición:                        |                                                     | ÷×       |
| Documento de Resolu                                        | ción: CEDU EM                   | PLAZAR A APELADO PARA OPOSICION/IMPUGN. 461         | ÷ X      |
| Recurrente Anexo                                           | os                              |                                                     |          |
| Nombre del Intervi                                         | niente                          | Tipo de Intervención                                | Añadir   |
|                                                            |                                 |                                                     | Eliminar |
| Estado                                                     |                                 |                                                     |          |
| Fecha de Envío:                                            |                                 |                                                     |          |
| Fecha de Devolu                                            | ción:                           | Situación:                                          |          |
|                                                            | Ace                             | eptar <u>C</u> ancelar Agular                       |          |

Figura 7: Ficha de recurso

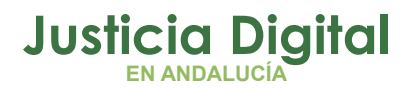

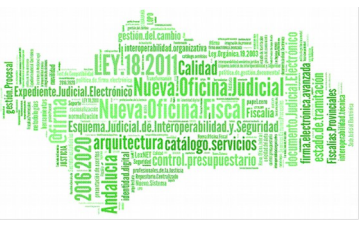

En la relación de los acontecimientos del asunto se refleja el Acontecimiento de Elevación.

| INFORMACI                    | ON INTERVIN                                   | IENTES AC                                  | ONTECIMIENT                       | os                   |            |
|------------------------------|-----------------------------------------------|--------------------------------------------|-----------------------------------|----------------------|------------|
| Eliminar                     | Agtualizar                                    | Ampliar                                    | Registrar                         | Asociado             | Ejecutar   |
| 7 18/<br>18/<br>7 18/<br>18/ | 05/12, Elevad<br>05/12, Resol<br>05/12, Incoa | ción Recurs<br>ución Tipo S<br>r Procedimi | o<br>Sentencia Se<br>Iento CEDU E | ntencia<br>MPLAZAR A | APELADO PA |
| •                            |                                               |                                            |                                   |                      | <u>•</u>   |
| Procedin                     | gano :<br>piento: <b>Pz Inc</b> (             | concursal A                                | nulac actos                       | deudor               |            |
| Acontecimi                   | ento : Elevacio                               | ón Recurso                                 | manac accos                       | ucuuu                |            |
|                              | Núme                                          | ero :                                      |                                   | Fecha : 18           | /05/2012   |
| Estado : Fecha : Descripción |                                               | ]                                          |                                   |                      |            |
|                              |                                               |                                            |                                   |                      | * *        |
| Fichero aso                  | ciado:                                        |                                            |                                   |                      |            |
| Editar                       |                                               |                                            |                                   |                      |            |

Figura 8: Acontecimiento de Elevación

2. Una vez realizado el trámite anterior, realizamos el envío a través de la aplicación Nautius.

Indicando la jurisdicción correspondiente, en este caso Social.

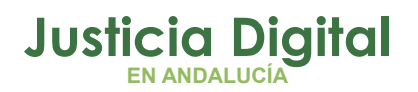

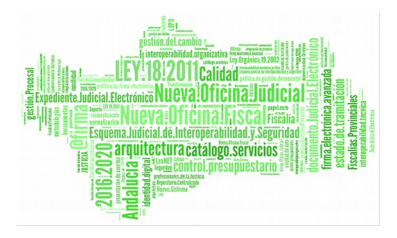

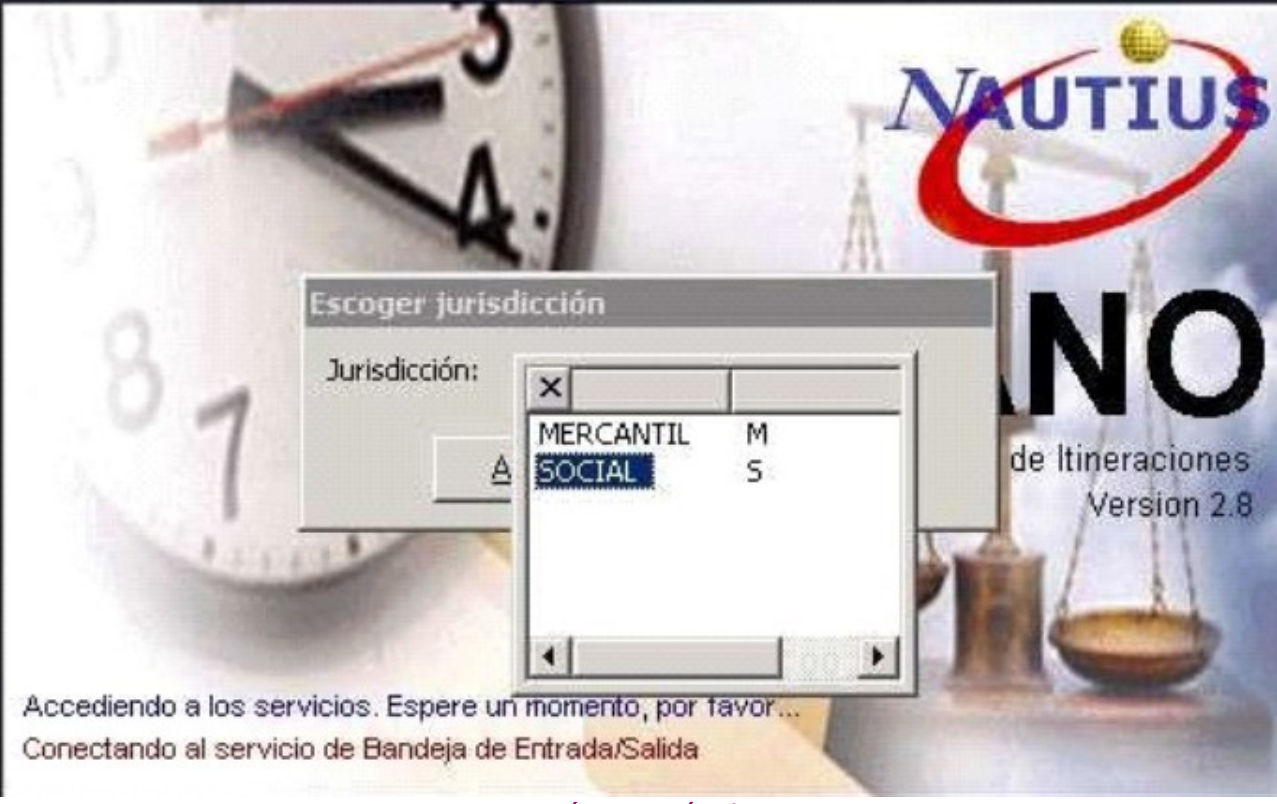

Figura 9: Envío a través de Nautius

3. Comprobamos que el asunto aparece en la Bandeja de Salida, desde donde realizaremos el envío a la Sala de la Sala de lo Contencioso.

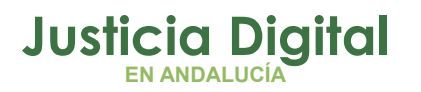

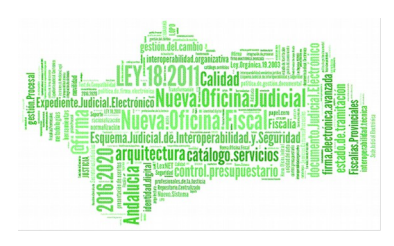

| Opcione              | 15                |                      |       |                               |                                   |                                      |                                   |
|----------------------|-------------------|----------------------|-------|-------------------------------|-----------------------------------|--------------------------------------|-----------------------------------|
|                      |                   | Ver Bandeja de Salda | port  | -                             |                                   |                                      |                                   |
| K Bandeja de Entrada | Bandeja de Salida | 18/05/2012           | Fecha | Para<br>Sala de lo Social del | Tipo de envio<br>Envio de Recurso | Nº Identificativo<br>A40 - 1101/2012 | Nº Registro<br>PZAMER - 1101/2012 |
| Recibidos            | Enviados          |                      |       |                               |                                   |                                      |                                   |

Figura 10: Bandeja de salida para envío

4. Desde la Bandeja de Entrada de la Sala de lo Social, aceptaremos el asunto que nos remiten desde el Juzgado de lo Mercantil.

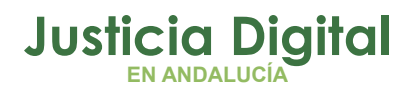

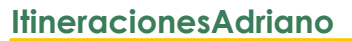

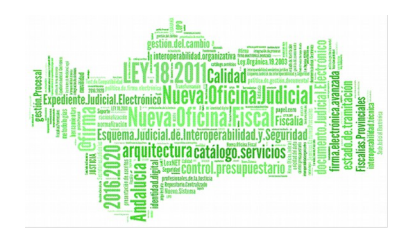

| N.I.G.: 0401347M20<br>Descripcion: Ejemplo<br>Nº Identificativo: A4<br>Motivo: SUP<br>Objeto: Sobre el fon | 12000003<br>de elevación al<br>0 - 1101/2012 | TSJ Social |   |
|----------------------------------------------------------------------------------------------------|----------------------------------------------|------------|---|
|                                                                                                    | do del asunto                                |            |   |
| <                                                                                                    | 2                                            |            | 키 |
| IntercambioCGP3.xn<br>Resolu.RTF                                                                           | N                                            |            |   |
| Estado                                                                                                    |                                              |            |   |
| Enviado el 18/                                                                                             | 05/2012 13:2                                 | 2:41       |   |

Figura 11: Aceptar asunto

5. Una vez aceptado el asunto, accederemos a él en la Aplicación Adriano de la Sala de lo Social, introduciendo el NIG o mediante una consulta. El asunto aparecerá con todos los datos de origen completados.

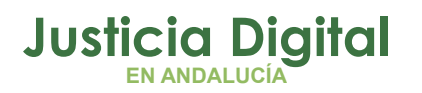

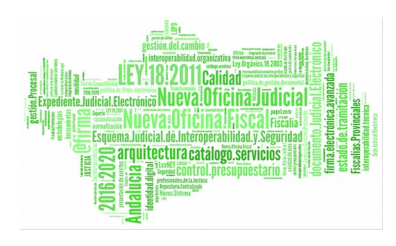

| RECURSO                                 | GT:<br>M2012000003<br>DE LO SOCIAL DEL TRIBUNAL SUPERIOR<br>SO<br>F.Gt.act.:<br>No de elevación al TSJ Social | + INFORMACION INTERVINIENTES ACONTECIMIENTOS          + INFORMACION INTERVINIENTES ACONTECIMIENTOS         RECURSO         Origen:       0401347001         Juzgado de lo Mercantil 1 de Granada         Procedimiento:       A40         A40          Nº:       001101/2012         Pz Inc concursal Anulac actos deudor (Art 40.7 LC)         Tipo de Recurso:       Suplicación         Objeto del Recurso :       Suplicación         Sobre el fondo del asunto       A         Caja: |
|-----------------------------------------|----------------------------------------------------------------------------------------------------|----------------------------------------------------------------------------------------------------|
| Ponente Mat.Estadística Mat.Estadística |                                                                                                    |                                                                                                    |

Figura 12: Aplicación Adriano de la Sala de lo Social

6. En la pestaña Acontecimientos localizamos el trámite de Devolución de Recurso, pero dado que el asunto ha sido remitido directamente desde el juzgado deberemos realizar el acontecimiento de Devolución de Recurso, seleccionándolo de la lista correspondiente ( esto no será así en los casos en que el asunto se remite desde una unidad de Registro y Reparto para la Sala de lo Social)

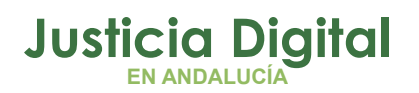

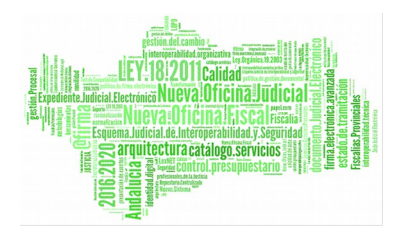

| ADRIANO DESARROLLO                                 |            |                                   |                                |
|----------------------------------------------------|------------|-----------------------------------|--------------------------------|
| Asunto Ver Consultas Listados Otros Herramientas I | Envios Agr | enda Ayuda                        |                                |
|                                                    |            |                                   |                                |
|                                                    |            |                                   |                                |
| RECURSO                                            |            | + INFORMACION   INTERVINIENTES AC | ONTECIMIENTOS                  |
| N <sup>0</sup> 000002/2012 GT                      |            | Finitar Artualizar Amerikar       | Registrar Associado Electrizar |
|                                                    |            | Burn en Libronero Littleten       | Bodrone Browne strong          |
| Entrada: 18/05/2012                                |            | 18/05/12, Devolución de Re        | ecurso                         |
| N.I.G.: 0401347M2012000003                         |            | 18/05/12, Documentos Red          | abidos Documentos Recibidos    |
| Órgano: SALA DE LO SOCIAL DEL TRIBUNAL SUPE        | RIOR       |                                   |                                |
| Unided Tramitación:                                |            |                                   |                                |
| Procedmiento:                                      |            |                                   |                                |
|                                                    |            |                                   |                                |
|                                                    |            |                                   |                                |
| Clase: RECURSO                                     | -          | 1                                 |                                |
| Fase:                                              | Nuevo Ac   | ontecimiento                      |                                |
| Estado:                                            |            |                                   | Arestar                        |
| F.prescrip./cad. F.üt.act.:                        | *          |                                   | Gretow                         |
| Descripción: Etemplo de elevación al XS3 Social    | 1          |                                   | Cancelar                       |
| cjempio de elevación al 153 Social                 |            |                                   |                                |
|                                                    |            |                                   |                                |
| Provide 1                                          | Tipo de    | Acontecimiento                    | Fecha del Acontecimiento       |
| Ponence                                            | Acont      | . Descripción                     | 18/05/2012                     |
| Mat.Estadística                                    | DD         | Recepción Escrito sin respuesta   |                                |
|                                                    | DE         | Actualizar Fases y Estados        |                                |
| ANOTACIÓN Estorico                                 | DRE        | Devolución de Recurso             |                                |
|                                                    | EMT        | Emili: Documento                  |                                |
|                                                    | EXT        | Incorporar Externo                |                                |
| Fecha Anotación:                                   | IF IF      | Incoar Elecución.                 |                                |
|                                                    | TEVH       | Incose Exhauto                    | <u>·</u>                       |
|                                                    |            |                                   |                                |

#### Figura 13: Trámite de la devolución del recurso

7. En la ficha de Devolución de Recurso deberemos cumplimentar los campos obligatorios, así como la documentación necesaria que deba remitirse al Juzgado que realizó la elevación.

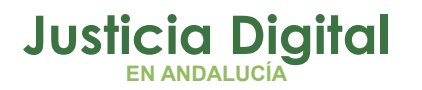

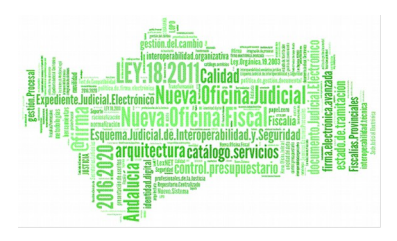

| sultado Recurso: B          | REVOCAT.            | PARCIAL                          |          |
|-----------------------------|---------------------|----------------------------------|----------|
| cumento Resolución Recurso: | CEDU EMPLAZAR A API | ELADO PARA OPOSICION/IMPUGN. 461 | ×        |
| inexos:                     |                     |                                  |          |
| Documento                   |                     |                                  | Añadir   |
|                             |                     |                                  | Eliminar |
| stado                       |                     |                                  |          |
| Fecha de Envío:             |                     | Fecha de Recepción:              |          |
| Situación:                  |                     |                                  |          |

#### Figura 14: Ficha de Devolución de Recurso

8. Enviamos desde la Bandeja de Salida de Nautius de la Sala de lo Contencioso

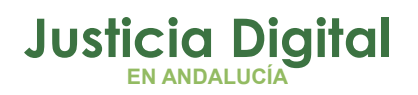

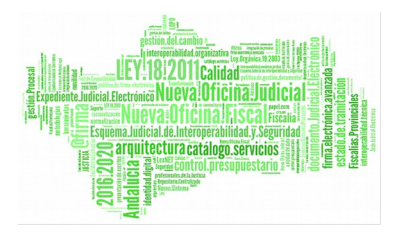

| ver bandeja de Salida por: |            |                                                                                                |                                                                                                    |                                        |                                           |                         |
|----------------------------|------------|------------------------------------------------------------------------------------------------|----------------------------------------------------------------------------------------------------|----------------------------------------|-------------------------------------------|-------------------------|
| 🍄 Fecha de envio           | *          |                                                                                                |                                                                                                    |                                        |                                           |                         |
| 4 18/05/2012               | Fed        | Na<br>8/05/2012                                                                                | Para<br>Juzgado de lo Mercantil 1 de Almería                                                                                                    | Tipo de envio<br>Devolucion de Recurso | Nº Identificativo<br>Origen: A40 - 1101/2 | Nº Registro<br>Proc.: - |
|                            | 100        | 350546                                                                                         |                                                                                                    | ×                                      |                                           |                         |
|                            | V B 120220 | De:<br>Paze<br>rvolucion<br>1.G.: 0401<br>socripcion:<br>2 Identifica<br>otivo:<br>bjeto: Ejer | Sala de lo Social del TSJA Gran<br>2 Juzgado de lo Mercantil I de A<br>1 de Recurso Origen: A40 - 1101/2<br>1347M2012000003<br>Etemplo de elevación al TSJ Social<br>tivo: Origen: A40 - 1101/2012<br>mplo de elevación al TSJ Social<br>uritos: | ada<br>Imeria<br>2012 Proc.1 -         |                                           |                         |

Figura 15: Bandeja de Salida de Nautius

9. Aceptamos el Asunto desde la Bandeja de Entrada del Juzgado de lo Mercantil.

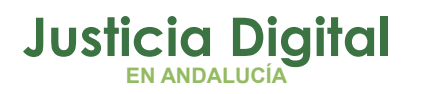

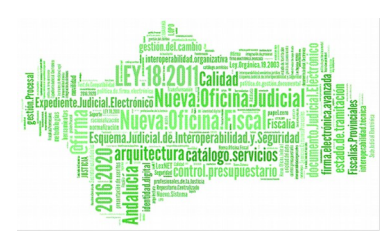

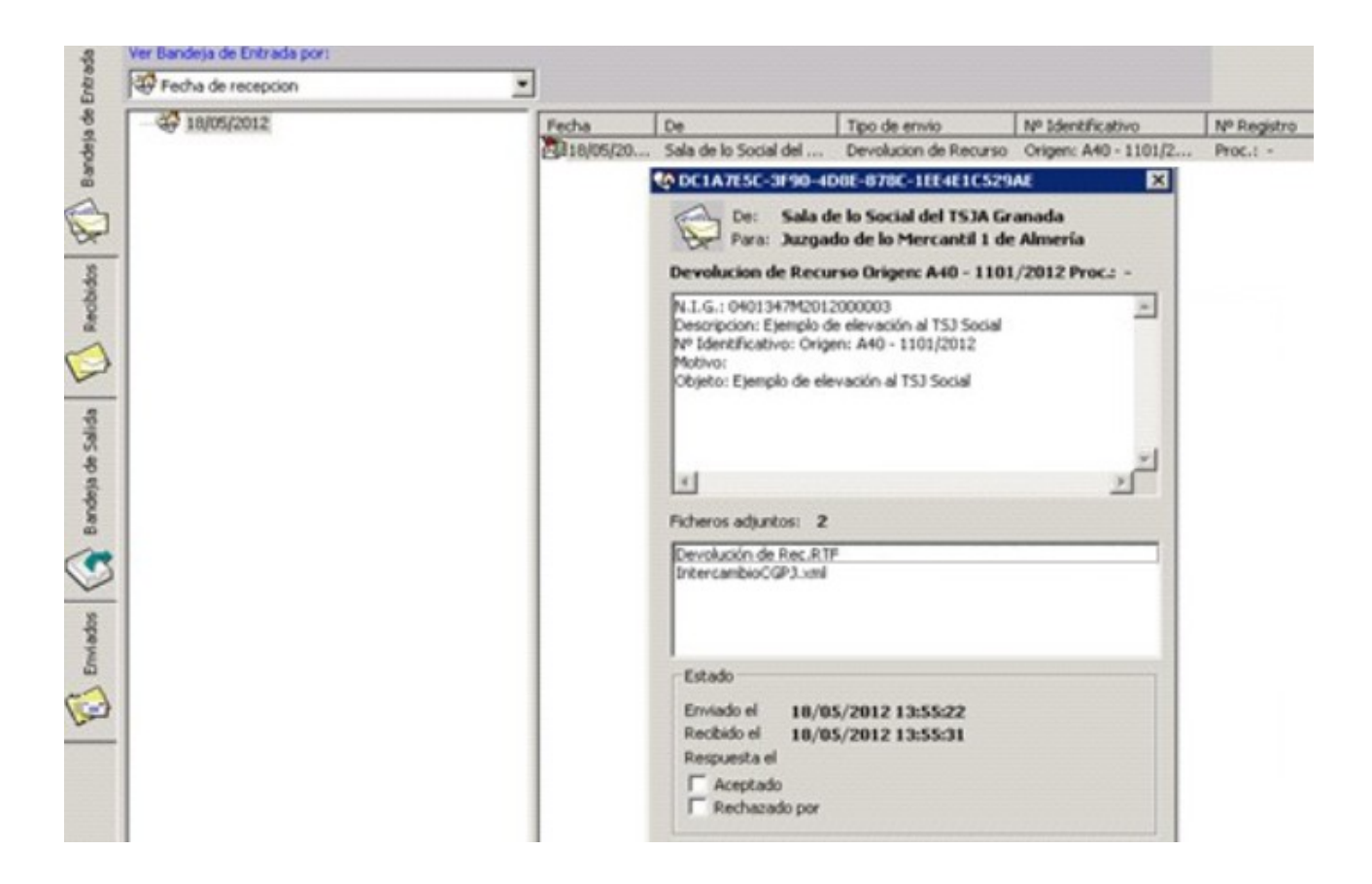

#### Figura 16: Aceptar asunto (Sala de lo Mercantil)

10. Abrimos el asunto recurrido y comprobamos que nos ha devuelto el recurso en los acontecimientos del asunto. Aparecerá el acontecimiento Devolución de recurso

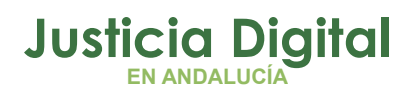

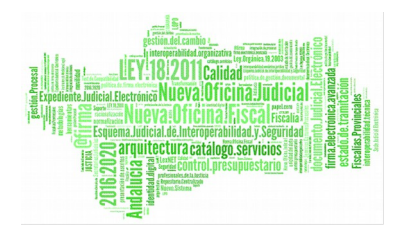

| ADRIANO       | INDRA                           |               |               |                                                 |                           |                |
|---------------|---------------------------------|---------------|---------------|-------------------------------------------------|---------------------------|----------------|
| Asunto Ver    | Consultas Listados Herramientas | Envios Agenda | Ayuda         |                                                 |                           |                |
| 🛎 🖬 🛍         |                                 | <b>₽</b> •    |               |                                                 |                           |                |
| PIEZA         | MERCANTIL                       |               | + INFORMACIO  | N INTERVINIENTES AC                             |                           |                |
| Nº 0011.0     | 1/2012                          | GT:           | Elminar       | Agtualizar Agpliar                              | Registrar Asociado        | Ejecutar       |
| Entrada:      | 18/05/2012                      |               | 2 18/0        | 5/12, Devolución de Ro                          | ecurso Fecha del aconte   | cimiento del r |
| N.I.G.:       | 0401347M2012000003              |               | - 18/0        | 5/12, Elevación Recurs<br>5/12, Resolución Tino | io<br>Sentencia Sentencia |                |
| Órgano:       | JUZGADO DE LO MERCANTIL 1       | DE ALMERIA    | 2 18/0        | 5/12, Incoar Procedim                           | iento CEDU EMPLAZAR       | A APELADO PAI  |
| Unided Trami  | tación:                         |               |               |                                                 |                           |                |
| Procedimient  | Pz Inc concursal Anulac         |               |               |                                                 |                           |                |
|               |                                 |               | 4             |                                                 |                           |                |
| Clase:        | PIEZA SEPARADA                  |               | [             |                                                 |                           |                |
| Fase:         | Recurso                         | 18/05/2012    | Org           | ano :                                           |                           |                |
| Estado:       | Remitido a Órgano Superior      | 18/05/2012    | Procedimi     | enco: Pz Inc concursal /                        | unulac actos deudor       |                |
| F.prescrip./c | ad. F.úk.act.: 1                | 8/05/2012     | Aconcective   | nto : Devolucion de Red                         | curso                     |                |
| Descripción:  | Ejemplo de elevación al TSJ S   | ocial         |               | Numero :                                        | Fecha : 1                 | 8/05/2012      |
|               |                                 | _             | Estado :      |                                                 |                           |                |
|               |                                 | *             | Fecha :       |                                                 |                           |                |
|               |                                 |               | Descripción:  |                                                 | 10/05/2010                |                |
| Mat.Estadist  | ica                             |               | Fecha del a   | acontecimiento del rec                          | curso: 18/05/2012         | -              |
| () Jan        |                                 |               | Fichero asoci | iado:                                           |                           | _              |
| AN            | UTACIÓN Deconco                 |               |               |                                                 |                           |                |
|               | <u> </u>                        |               | Editor        |                                                 | Imprimir                  |                |
| Fecha Anol    | tación:                         | *             |               |                                                 |                           |                |
|               |                                 | <u>~</u>      |               |                                                 |                           |                |
| 1             |                                 |               |               |                                                 |                           |                |

#### Figura 17: Asunto recurrido

- 11. Todos los acontecimientos relacionados con la Elevación/ Devolución de Recurso se pueden consultar a través de las siguientes Consultas y Listados.
- Consulta de Acontecimientos; seleccionando los acontecimientos REC (Elevación de Recurso) y DRE (Devolución de Recurso).

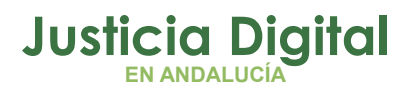

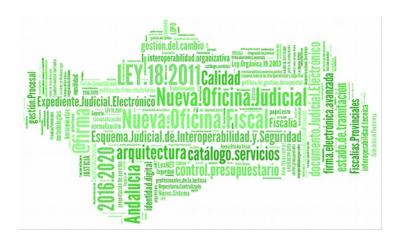

| Acotaciones a la Conce | da .               |                                |                  |                     |
|------------------------|--------------------|--------------------------------|------------------|---------------------|
| cocaciones a la consc  | and a              | F. Aco. Des                    | de: Hasta:       | Ordenación          |
| ipo Aco.: REC          |                    | 00                             |                  |                     |
| Elevación              | Recurso            | Desde:                         | Hasta:           | I♥ Registro General |
| stado:                 |                    | m                              |                  | - F. Acontecimiento |
| ,                      |                    | <u> </u>                       |                  | Tipo Acontecimiento |
| ipo Proc.:             |                    |                                |                  | Estado              |
|                        |                    |                                | _                | T Int. Estadístico  |
| escripción:            |                    |                                | Grupo Trabajo:   |                     |
| nterés Estad.:         |                    |                                |                  |                     |
| ,                      |                    |                                |                  |                     |
| Unidad:                |                    |                                |                  |                     |
|                        |                    |                                |                  |                     |
| nicializar Acotaciones | Imgrimir Resultado | Ver <u>R</u> esultado          |                  | Abrir Asunto Cerrar |
| po Acontecimiento      | Descripcion        | F. Acon. Tipo Procedimiento    | Número GT Estado | F. Estado F. Entr   |
| evación Recurso        |                    | 23/04/2012 Pz Inc concur impug | ilsta 1/2012     | 23/04/:             |
|                        |                    | 18/05/2012 Date concurrent An  | dar a 11.01/2012 | 10/06/              |

Figura 18: Consulta de Acontecimientos

• Listado de Recursos Elevados, para conocer todos aquellos recursos se ha remitido a la Sala de lo Social del TSJA de Granada.

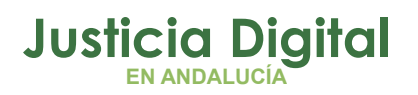

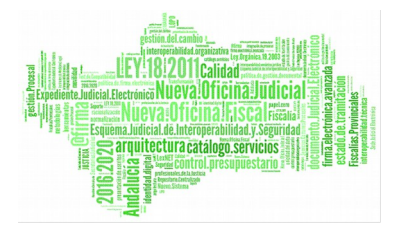

| NEPO: 1809734001<br>SALA DE LO SO                                                   |                                                       |                                                                                                    | ICONE. Desde:                                        | Hasta                                                         | _                                                                       |                                                                                                    |                                                          |
|-------------------------------------------------------------------------------------|-------------------------------------------------------|----------------------------------------------------------------------------------------------------|------------------------------------------------------|---------------------------------------------------------------|-------------------------------------------------------------------------|----------------------------------------------------------------------------------------------------|----------------------------------------------------------|
| r Impres                                                                            | sora                                                  |                                                                                                    |                                                      |                                                               |                                                                         |                                                                                                    | 6                                                        |
| 1d1 🗼                                                                               | × × 8                                                 | 100% • Tota                                                                                                    | #2 100%                                              | 2012                                                          |                                                                         |                                                                                                    |                                                          |
|                                                                                     |                                                       |                                                                                                    |                                                      |                                                               |                                                                         |                                                                                                    |                                                          |
|                                                                                     |                                                       |                                                                                                    |                                                      |                                                               |                                                                         |                                                                                                    |                                                          |
|                                                                                     |                                                       |                                                                                                    |                                                      |                                                               |                                                                         |                                                                                                    |                                                          |
|                                                                                     |                                                       |                                                                                                    |                                                      |                                                               |                                                                         |                                                                                                    |                                                          |
|                                                                                     |                                                       |                                                                                                    |                                                      |                                                               |                                                                         |                                                                                                    |                                                          |
| Fecha de enisión 22                                                                 | 2-05-2012                                             |                                                                                                    | LIS                                                  | TADO DE R                                                     | ECURSOS ELE                                                             | VADOS                                                                                                    | Fecha Listado: 22/05/20                                  |
| Fecha de enission 2                                                                 | 2-05-2012                                             |                                                                                                    | LIS                                                  | TADO DE R                                                     | ECURSOS ELE                                                             | VADOS                                                                                                    | Fecha Listado: 22/05/20<br>Pag.: 1                       |
| Pecha de emisión - Z<br>ÓRGANO:                                                     | 2-05-2012<br>JUZGAD                                   | O DE LO MERCAN                                                                                                    |                                                      | TADO DE R                                                     | ECURSOS ELE                                                             | VADOS                                                                                                    | Fecha Listado: 22/05/20<br>Pag.: 1                       |
| Fecha de ensain 2                                                                   | 2-05-2012<br>JUZGAD                                   | O DE LO MERCAN                                                                                                    | LIS                                                  | ALMERIA                                                       | ECURSOS ELE                                                             | VADOS                                                                                                    | Fecha Listado: 22/05/20<br>Pag.: 1                       |
| Pecha de entesión 2<br>ÓRGANO:<br>NIG                                               | 2-05-2012<br>JUZGAD                                   | O DE LO MERCAN                                                                                                    | LIS                                                  | ALMERIA                                                       | RECURSO, OBJETO                                                         | ORGANO DE DESTINO<br>INTREVENIENTE                                                                                                    | Fecha Listado: 22/05/20<br>Pag.: 1<br>ESTADO             |
| Pecha de enissión 2<br>ÓRGANO:<br>NIG<br>0401347M2012000001                         | 2-05-2012<br>JUZGAD<br>FEDIA<br>RECIRSO<br>23)04(2012 | O DE LO MERCAN<br>PROCEDIMENTO<br>P2 Inc concur impug lata<br>acreadores reapert (180)                                                                   | LIS<br>TIL 1 DE C<br>RECORDA                         | ALMERIA<br>TIPO RECURSO<br>Recurso de casación                | ECURSOS ELET<br>PECURSO_OBJETO<br>JA REPERCIÓN                          | DEGANO DE DESTENO<br>UN ERVENION DE<br>SANTOCA DE APOALUCIA CON SEDE EN<br>COMMON                                                                                                    | Pecha Listado: 22/05/20<br>Pag.: 1<br>ESTADO             |
| Pecha de emission 2<br>ÓRGANO:<br>NIG<br>DH01347M2012000001                         | 2-05-2012<br>JUZGAD<br>FEOM<br>ECORSO<br>23/04/2012   | O DE LO MERCAN<br>PROCEDIMENTO<br>Pt Inc concur impug lata<br>accessiones respert (180)<br>1/72                                                          | LIS<br>TIL 1 DE -<br>RESOLUCION<br>RECORDINA<br>1/12 | ALMERIA<br>THO RECURSO<br>Recurso de casación                 | RECURSOS ELE<br>RECURSO_OBJETO<br>JN REMENCION<br>19 REDIA              | DEGANO DE DESTENO<br>DE DESTENO<br>DE DESTENDENTE<br>SALTO ELO SOCIAL DEL TREBUNAL SUP<br>SUSTICIA DE ARDALIZZA CON SEDE EN<br>GRANDA                                                                            | Pecha Listado: 22/05/20<br>Pag.: 1<br>ESTADO             |
| Pecha de emission 2<br>ÓRGANO:<br>NIS<br>DP01347942012000001<br>GR01347942012000003 | 2-05-2012<br>JUZGAD<br>FEOM<br>EXCUSSO<br>23/04/2002  | O DE LO MERCAN<br>PROCEDIMENTO<br>PE Drc concur Hopug MDa<br>acreedores respert (180)<br>2/127<br>PE Drc concursed Anulac<br>actos deudior (Art 40.7 LC) | LIS<br>TIL 1 DE A<br>RECORDA<br>I/12<br>2/12         | ALMERIA<br>TIPO RECURSO<br>Recurso de casación<br>Suplicación | RECURSOLOBJETO<br>JA REPERCION<br>TO TREMA<br>Sobre el fondo del asureo | ORGANO DE DESTENO<br>DI DESTENO<br>DI DESTENO<br>SALA DE LO SOCIAL DEL TRIBUNAL SUP<br>SALA DE LO SOCIAL DEL TRIBUNAL SUP<br>SALA DE LO SOCIAL DEL TRIBUNAL SUP<br>SISTICIA DE ANDALUCIA CON SEDE EN<br>GRANACIA | Fecha Listado: 22/05/20<br>Pag.: 1<br>ESTADO<br>DIGOR DE |

Figura 19: Listado de recursos elevados

Página 29 de 32

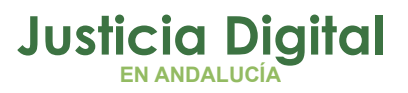

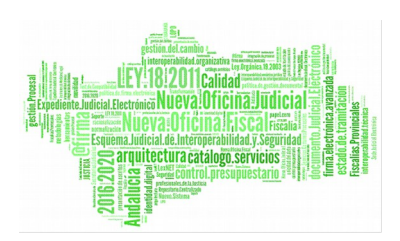

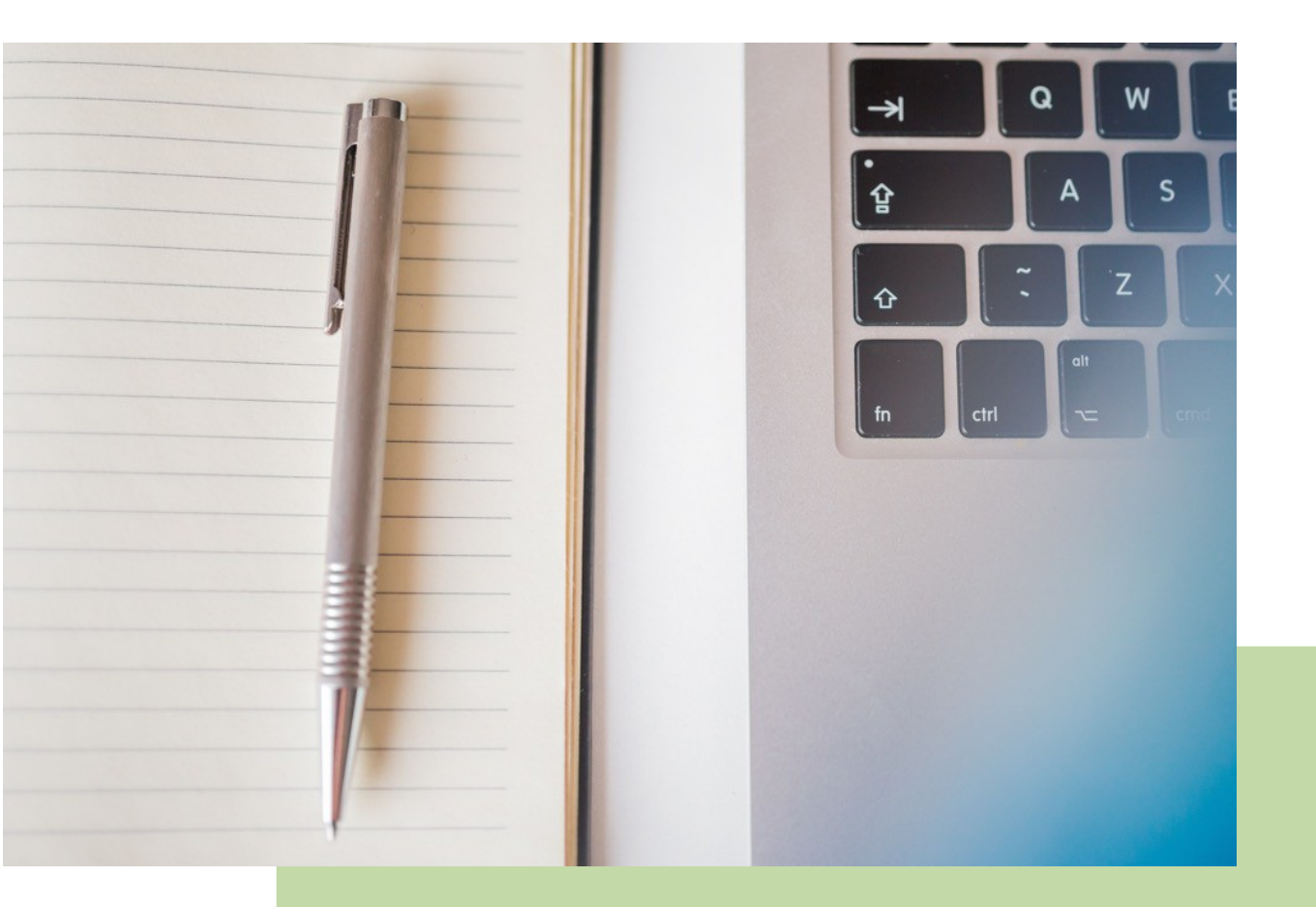

## **Itineraciones Adriano** Manual Básico de Usuario (V.1.0.0)

04/02/2019

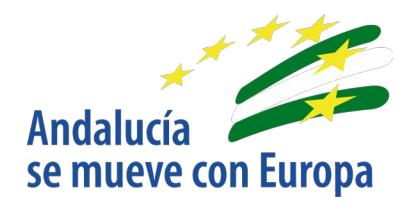

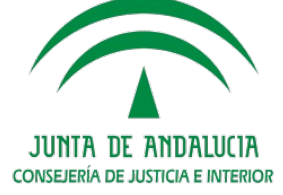

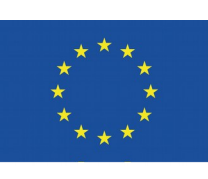

# Unión Europea

Fondo Europeo de Desarrollo Regional

D.G. DE INFRAESTRUCTURAS Y SISTEMAS Servicio de Informática Judicial